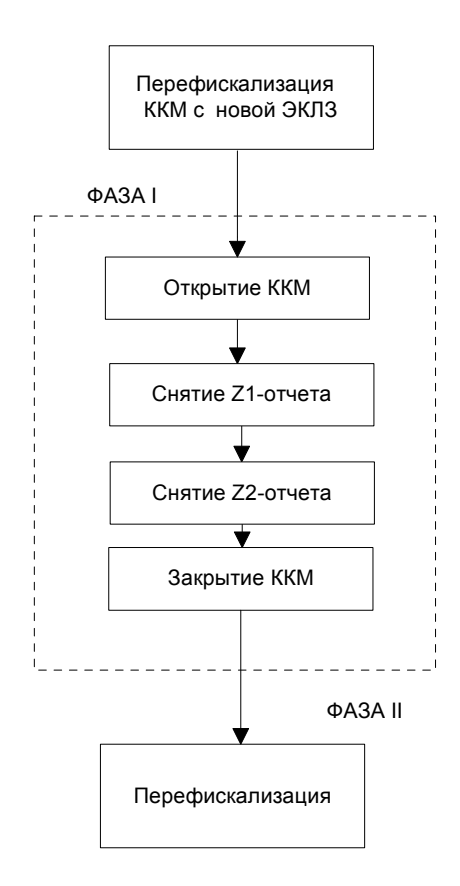

Для проведения операции перефискализации необходимо войти в пункт горизонтального меню ФИСКАЛИЗАЦИЯ и выбрать пункт вертикального меню ПАКЕТНАЯ ПЕРЕФИСК-Я.

В случае, если по каким-либо причинам, подключена не фискалзированная ККМ программа выдаст следующий экран:

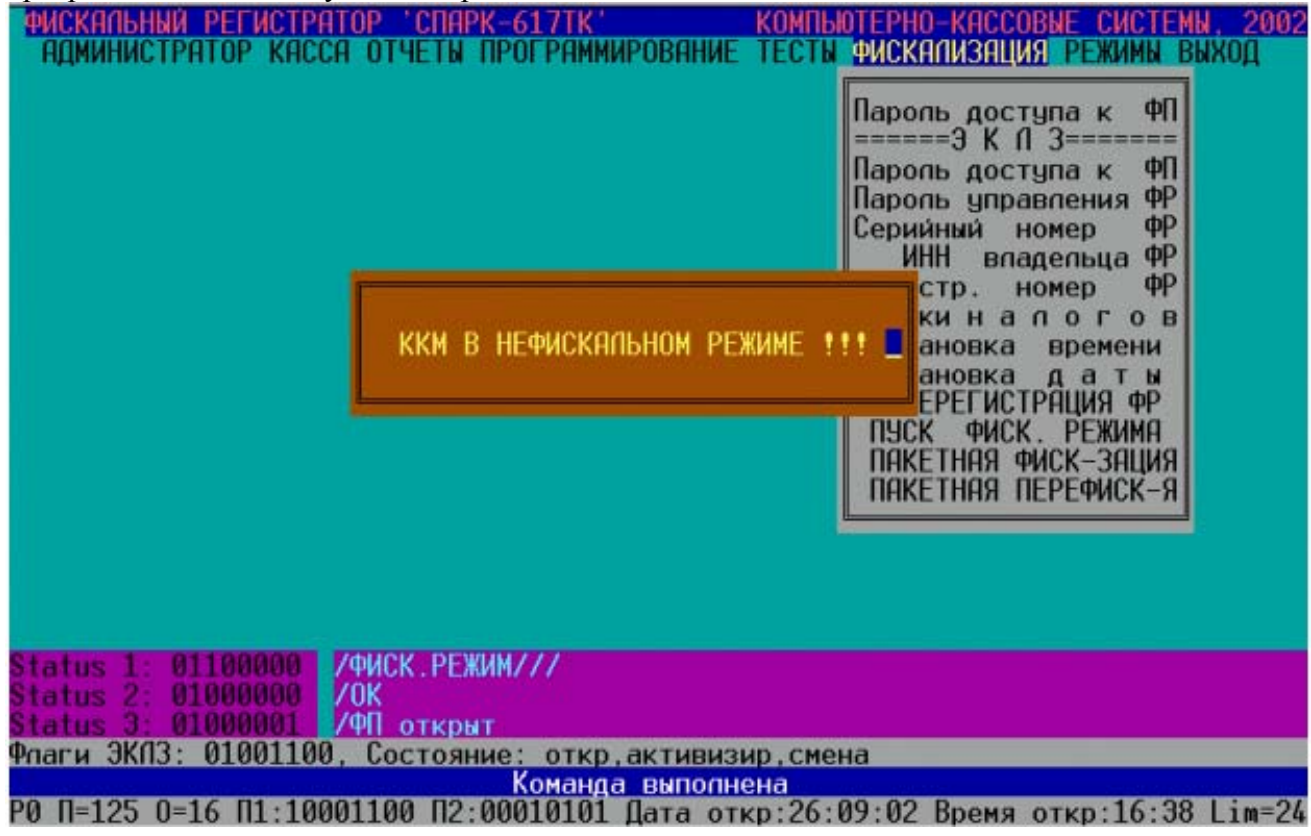

В этом случае необходимо отключить не фискализированную ККМ от компьютера, подключить ККМ в фискальном режиме и снова запустить пункт ПАКЕТНАЯ ПЕРЕФИСК-Я. При подключении ККМ в фискальном режиме, и запуска пункта ПАКЕТНАЯ ПЕРЕФИСК-Я появится следующий экран:

| РИСКАЛЬНЫЙ РЕГИСТРАТОР СПАРК-617ТК КОМП<br>Администратор касса отчеты программирование тес     | ЫОТЕРНО-КАССОВЫЕ СИСТЕМЫ, 2002<br>ТЫ ФИСКАЛИЗАЦИЯ РЕЖИМЫ ВЫХОД                                                                                                    |
|------------------------------------------------------------------------------------------------|----------------------------------------------------------------------------------------------------|
| введите старый пароль доступа ФЛ 000000                                                        | Паропь доступа к ФП<br>=====ЭК П З======<br>Паропь доступа к ФП<br>Паропь управления ФР<br>Серийный номер ФР<br>ИНН впадельца ФР<br>Регистр. номер ФР<br>Ставки н а п о г о в<br>Установка времени<br>Установка д а т ы<br>ПЕРЕРЕГИСТРАЦИЯ ФР<br>ПУСК ФИСК. РЕЖИМА<br>ПАКЕТНАЯ ФИСК-ЗАЦИЯ              |
| Status 1: 01100000 /ФИСК.РЕЖИМ///                                                              |                                                                                                    |
| Status 3: 01000001 /ФП открыт                                                                  |                                                                                                    |
| Флаги ЈКПЗ: 00001100, Состояние: откр,активизир<br>Команда выполнена                           |                                                                                                    |
| РО П=123 0=16 П1:00001100 П2:00010001 Дата откр:0                                              | 0:00:00 Время откр:00:00 Lim=24                                                                                                    |
| В поле «ВВЕДИТЕ СТАРЫИ ПАРОЛЬ ДОСТУ<br>пароль доступа к фискальной памяти записанный в нее при | и предылущей фискапизации                                                                                                    |
| Если введен правильный пароль доступа к ФП, про                                                | рграмма выдаст следующий экран:                                                                                                    |
| ФИСКАЛЬНЫЙ РЕГИСТРАТОР 'СПАРК-617ТК' КОМ                                                       | ПЬЮТЕРНО-КАССОВЫЕ СИСТЕМЫ, 2002                                                                                                    |
| ВВЕДИТЕ СТАРЫЙ ПАРОЛЬ НОРМАЛЬНОЙ РАБОТЫ 000000                                                 | Паропь доступа к ФП<br>=====ЭКПЗ=====<br>Паропь доступа к ФП<br>Паропь управления ФР<br>Серийный номер ФР<br>ИНН впадельца ФР<br>Регистр. номер ФР<br>Ставки н а погов<br>Установка времени<br>Установка даты<br>ПЕРЕРЕГИСТРАЦИЯ ФР<br>ПУСК ФИСК. РЕЖИМА<br>ПАКЕТНАЯ ФИСК-ЗАЦИЯ<br>ПАКЕТНАЯ ПЕРЕФИСК-Я |
| Status 1: 01100000 /ФИСК.РЕЖИМ///                                                              |                                                                                                    |
| Status 2: 01000000 /OK<br>Status 3: 01000001 /ФП открыт                                        |                                                                                                    |
| Флаги ЭКЛЗ: 00001100, Состояние: откр.активизир                                                |                                                                                                    |
| Команда выполнена<br>РО П=125 О=16 П1:10001100 П2:00010101 Пата отко:00                        | A.00.00 BDOMS OTKD:00.00 Lim=24                                                                                                    |

В поле «**ВВЕДИТЕ СТАРЫЙ ПАРОЛЬ НОРМАЛЬНОЙ РАБОТЫ:**» должен быть введен ранее запрограммированный пароль для нормальной работы ККМ.

Если введен правильный пароль нормальной работы ККМ, программа выдаст следующий экран:

| ФИСКАЛЬНЫЙ РЕГИСТРАТОР 'СПАРК-617ТК'<br>АДМИНИСТРАТОР КАССА ОТЧЕТЫ ПРОГРАММИРО<br>Перефискал<br>КЛИШЕ (35)<br>' ' ' ' ' ' ' ' ' ' ' ' А' ' ' ' ' А' ' ' ' ' ' А' ' ' ' ' ' ' ' ' ' ' ' ' ' ' ' ' ' ' ' | КОМПЬЮТЕРНО-КАССОВЫЕ СИСТЕМЫ, 2002<br>ВАНИЕ ТЕСТЫ ФИСКАЛИЗАЦИЯ РЕЖИМЫ ВЫХОД<br>изация СПАРК-617ТФ/ТК<br>Напог1:<br>Напог2:<br>Напог3:<br>Напог4: |
|----------------------------------------------------------------------------------------------------|----------------------------------------------------------------------------------------------------|
| Дата: 27.09.02<br>Время: 13:14:53<br>Паропь доступа ФП: 000000<br>Паропь норм работы: 000000<br>Серийный номер: 0000088<br>ИНН: 077<br>Рег. номер:                                                     | Начать перефискапизацию: Да<br>Отмена – Esc                                                                                                    |
| ФЛАГИ ЈКПЈ: 00001100, Состояние: откр,ак                                                                                                    | тивизир                                                                                                    |

РО П=125 0=16 П1:10001100 П2:00010101 Дата откр:00:00 Время откр:00:00 Lim=24 Примечание: Три нижние строки состояния могут отличатся от тех, что изображены на рисунке.

В таблице 2 рассмотрены поля для ввода информации для перефискализации.

ВНИМАНИЕ: Все поля, кроме полей ставок налогов должны быть заполнены! Поле «Серийный номер:» при перефискализации не доступно для ввода! Таблица 2

|                      | 1 000111-4 0 =                                 |
|----------------------|------------------------------------------------|
| Поле ввода           | Вводимая информация                            |
| Клише (35)           | Поле состоит из 8 сторок по 35 символов в      |
|                      | каждой.                                        |
|                      | Набрать клавишами текст первой строки          |
|                      | заголовка чека в поле (Магазин ПРОДУКТЫ),      |
|                      | для перехода к следующей строке нажимаем       |
|                      | клавишу ENTER или клавиши ↑,↓, для             |
|                      | выполнения команды нажать клавишу              |
|                      | <b>ENTER</b> после заполнения последней строки |
|                      | заголовка чека                                 |
|                      | Неиспользуемые строки заголовка чека не        |
|                      | заполняются.                                   |
| Дата:                | Набрать цифровыми клавишами:                   |
| XX.XX.XX             | Дата – первые две цифры (12),                  |
| 2 разряда – дата,    | месяц – вторые две цифры (08),                 |
| 2 разряда – месяц,   | год – третьи две цифры.(03).                   |
| 4 разряда – год.     | После завершения ввода нажать клавишу          |
| (Например: 12:01:03) | ENTER                                          |
| Время:               | Набрать цифровыми клавишами:                   |
| XX : XX : XX         | Часы – первые две цифры (10),                  |

| 2 разряда – часы,                       | минуты – вторые две цифры (39),               |
|-----------------------------------------|-----------------------------------------------|
| 2 разряда – минуты,                     | секунды – третьи две цифры (55).              |
| 2 разряда – секунды.                    | ВНИМАНИЕ! Символ « : » уничтожать             |
| (Например: 10:39:55)                    | нельзя. После завершения ввода нажать         |
|                                         | клавишу ЕНТЕВ                                 |
| Пароль доступа к ФП:                    | Иифровыми клавишами ввести шесть              |
| XXXXXX = 6 разрядов пароль доступа к ФП | разрядов пародя доступа к ФП (123456)         |
| (Например: 123456)                      | После заревшения врола науать клавищи         |
|                                         | FNTFR                                         |
| Парали нарм работи:                     | Иифрорими кларищами рвести щести              |
|                                         | цифровыми клавишами выссти шесть              |
| ККМ                                     | управления (111111)                           |
| (Например: 111111)                      | /управления (111111).                         |
|                                         | после завершения ввода нажать клавишу         |
|                                         |                                               |
| Серииныи номер:                         | поле не доступно для ввода в режиме           |
| XXXX - 12 разрядов серииныи номер       | перефискализации, программа выводит           |
| (например: 99000555)                    | серийный номер, записанный в фискальной       |
|                                         | памяти ККМ.                                   |
| ИНН:                                    | Цифровыми клавишами ввести 12 разрядов        |
| ХХХХ – 12 разрядов ИНН                  | ИНН в поле (771234567890). После              |
| (Например: 771234567890)                | завершения ввода нажать клавишу ENTER.        |
|                                         | Должны быть введены все 12 символов           |
|                                         | (если их меньше то самые левые разряды        |
|                                         | заполнить нулями)                             |
| Рег. номер:                             | Цифровыми клавишами ввести 12 разрядов        |
| XXXX – 12 разрядов регистрационного     | регистрационного номера (123456789012).       |
| номера                                  | Неиспользуемые разряды не заполняются.        |
| (Например: 123456789012)                | После завершения ввода нажать клавишу         |
|                                         | ENTER.                                        |
| Налог1:                                 | Заполнение этого поля не обязательно.         |
| XX – 2 разряда налог 1                  | Цифровыми клавишами ввести 2 разряда          |
|                                         | ставки налога 1 в поле (10). После завершения |
|                                         | ввода нажать клавишу ЕНТЕВ.                   |
| Налог2:                                 | Заполнение этого поля не обязательно.         |
| XX – 2 разряда налог 2                  | Цифровыми клавишами ввести 2 разряда          |
|                                         | ставки налога 2 в поле (10). После завершения |
|                                         | ввода нажать клавишу ЕМТЕВ.                   |
| Налог3:                                 | Заполнение этого поля не обязательно          |
| XX – 2 разряда налог 3                  | Шифровыми клавишами ввести 2 разряла          |
|                                         | ставки налога 3 в поле (10) После завершения  |
|                                         | ввола нажать клавищу ЕМТЕВ                    |
| Налог4:                                 | Заполнение этого поля не обязательно          |
| XX – 2 разряда налог 4                  | Иифровыми клавищами ввести 2 разряда          |
| T L. V                                  | ставки напога 4 в поле (10). После завершения |
|                                         | ввола нажать клавищи <b>FNTFR</b>             |
|                                         | Hawati <b>FNTER</b> for the vote that $22$    |
| Пачать перефискализацию:                | пажать егутех ссли хотите запустить           |
| по умолчанию стоить «да»                | перефискализацию, вос сели хотите выити       |
|                                         | из режима перефискализации, стрелки           |
|                                         | клавиатуры, если хотите переместится к        |
|                                         | какому-либо из других полей.                  |

После запуска перефискализации если все введенные данные соответствуют требуемому формату и все поля заполнены программа начнет процедуру перефискализации. После выполнения ФАЗЫ I в автоматическом режиме, программа выдаст следующий экран:

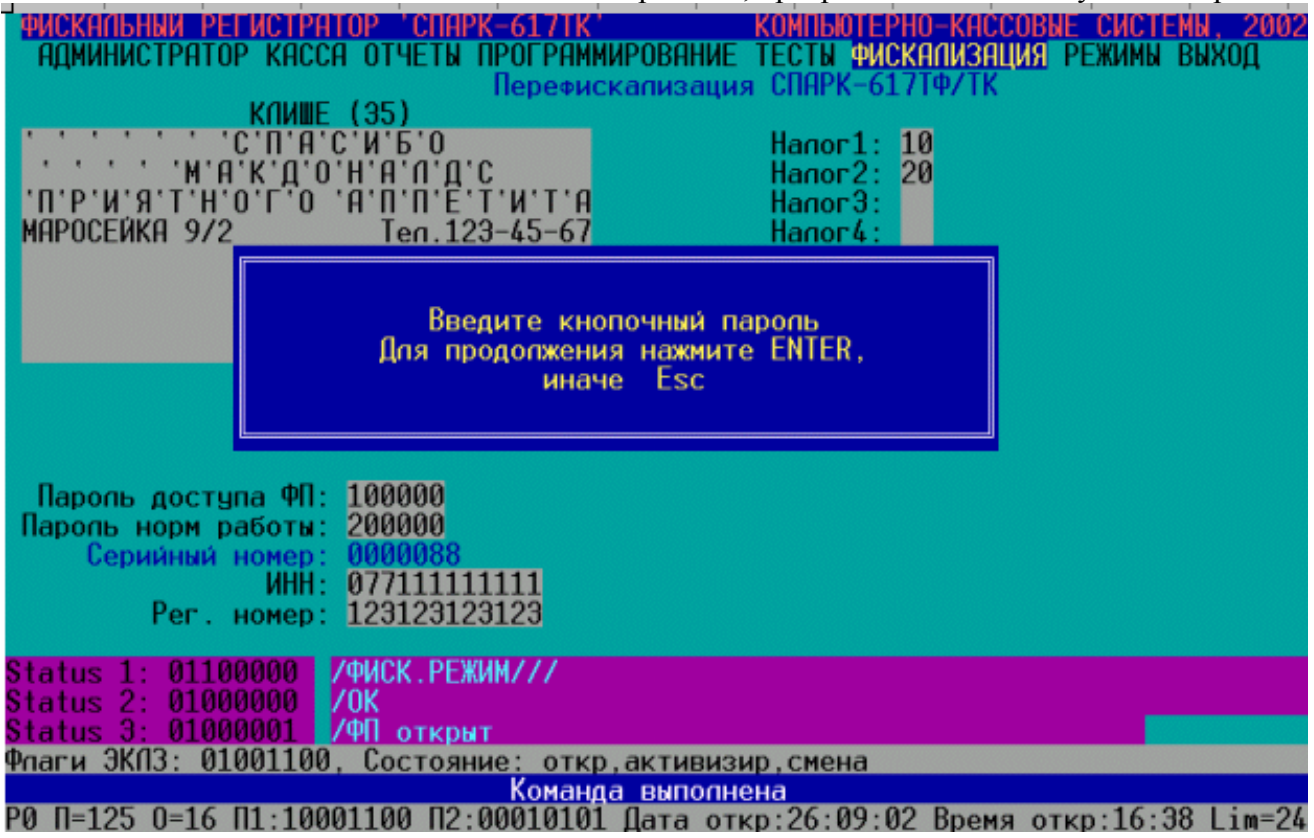

При появлении этого экрана необходимо, одновременно, удерживая нажатыми клавиши на клавиатуре ККМ «К $\uparrow$ » и «F1», нажать клавишу ENTER на клавиатуре компьютера. ККМ распечатает чек со строкой **\*\*** БЛОКИРОВКА Ф.Р. **\*\***, и чек со строкой **\*** ЭКЛЗ ЗАКРЫТА **\***. В случае если количество перерегистраций ККМ превысило пять, процедура перефискализации будет прервана и программа выведет экран о не возможности проведения перефискализации:

| РИСКАЛЬНЫЙ РЕГИСТРАТОР<br>АДМИНИСТРАТОР КАССА ОТ           КЛИШЕ (35           ' ' ' ' ' ' ' ' ' ' ' ' ' ' ' ' ' ' ' | СПАРК-617ТК<br>ЧЕТЫ ПРОГРАМИ<br>Перефис<br>)<br>Б'О<br>'П'Д'С<br>'П'Е'Т'И'Т'А<br>еп.123-45-67 | КОМПЬЮ<br>ИРОВАНИЕ ТЕСТЫ 9<br>скализация СПАРК-<br>Налог 1<br>Налог 2<br>Налог 3<br>Налог 4 | ЕРНО-КАССОВЫ<br>ИСКАЛИЗАЦИЯ<br>617ТФ/ТК | Е СИСТЕМЫ, 2002<br>Режимы выход |
|----------------------------------------------------------------------------------------------------|-----------------------------------------------------------------------------------------------|---------------------------------------------------------------------------------------------|-----------------------------------------|---------------------------------|
| Дата: 27.<br>Время: 18:                                                                                              | Блокировка<br>27:47                                                                           | а ФР не прошла 📕                                                                            |                                         |                                 |
| Паропь доступа ФП: 100<br>Паропь норм работы: 200<br>Серийный номер: 000<br>ИНН: 077<br>Рег. номер: 111              | 000<br>000<br>0088<br>234234233<br>111111111                                                  |                                                                                             |                                         |                                 |
| Status 1: 01100000 /ФИС<br>Status 2: 01000000 /ОК                                                                    | К.РЕЖИМ///                                                                                    |                                                                                             |                                         |                                 |
| <mark>Status 3: 01000001 /</mark> /ФП<br>Флаги ЭКПЗ: 00001100, Со                                                    | открыт<br>стояние: откр                                                                       | , активизир                                                                                 |                                         |                                 |
|                                                                                                    | A DO OPOILOOOI                                                                                | аваполнена                                                                                  | 00 D                                    | 00 00 1 : 01                    |

РО П=125 0=16 П1:00001100 П2:00010001 Пата откр:00:00 Время откр:00:00 Lim=24 В этом случае необходимо произвести замену блока фискальной памяти согласно «Инструкции по замене блока фискальной памяти». Перед завершением процедуры перефискализации программа потребует выключить питание ККМ, отключить закрытую ЭКЛЗ и установить не активизированную ЭКЛЗ. После того как эти действия будут выполнены, необходимо включить ККМ и нажать клавишу клавиатуры компьютера ENTER:

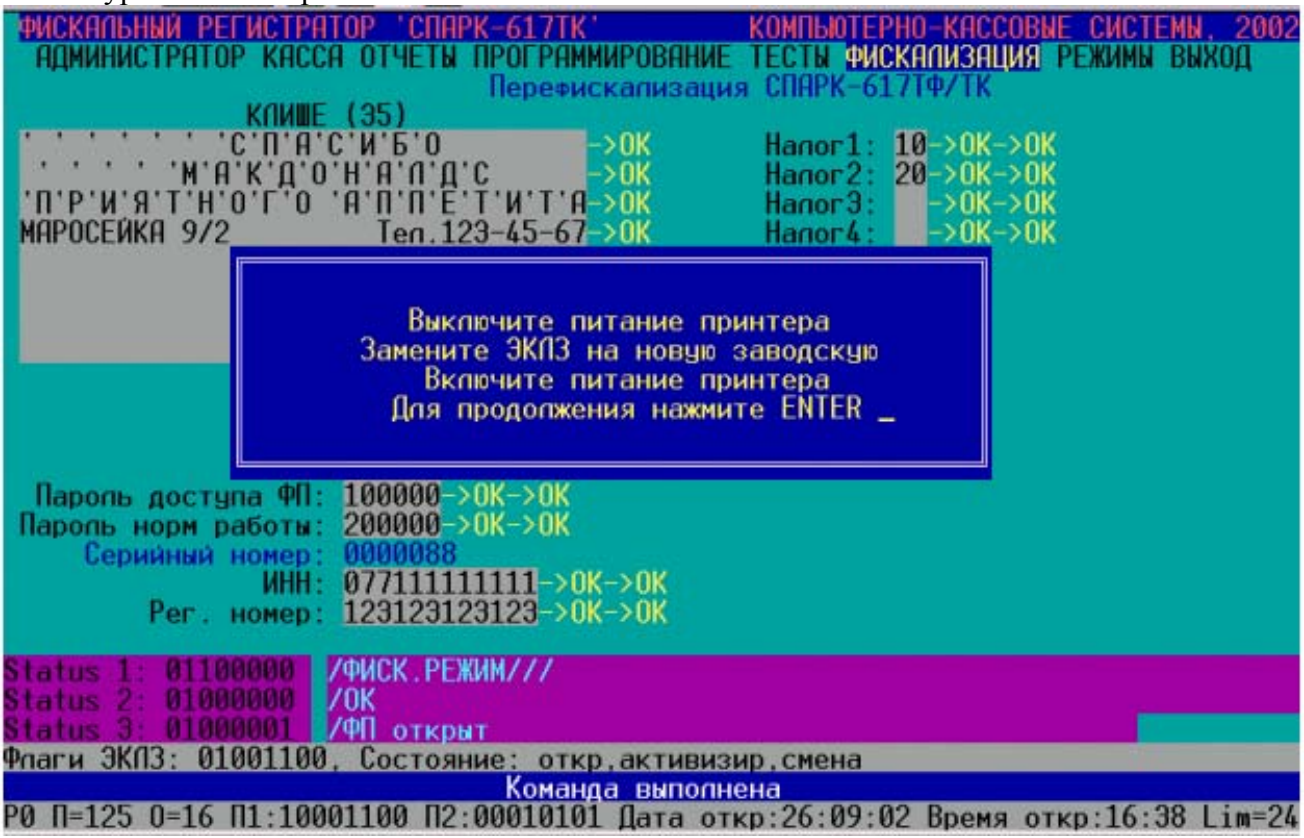

После завершения процедуры перефискализации ККМ выведет соответствующие чеки и программа выдаст сообщение о успешном ее окончании:

| ФИСКАЛЬНЫЙ РЕГИСТРАТОР 'СПАРК-617ТК'         КОМПЬЮТ           АДМИНИСТРАТОР КАССА ОТЧЕТЫ ПРОГРАММИРОВАНИЕ ТЕСТЫ Ф         Перефискализация СПАРК-6           КЛИШЕ (35)         -> 0K         Напог1           '```````````````````````````````````` | ЕРНО-КАССОВЫЕ СИСТЕМЫ, 2002<br>ИСКАЛИЗАЦИЯ РЕЖИМЫ ВЫХОД<br>517ТФ/ТК<br>: 10->0K->0K<br>: 20->0K->0K<br>:>0K->0K<br>:>0K->0K |
|----------------------------------------------------------------------------------------------------|----------------------------------------------------------------------------------------------------|
| _>ОК<br>ПЕРЕФИСКАЛИЗАЦИЯ ЗАВЕРШЕНА<br>Дата: 2<br>Время: 17:06:46->ОК<br>Пароль доступа ФП: 100000->ОК->ОК<br>Пароль норм работы: 200000->ОК->ОК<br>Серийный номер: 0000088<br>ИНН: 077111111111->ОК->ОК<br>Рег. номер: 123123123123->ОК->ОК           | ьного режимя->ок<br>скапизация!<br>опнена!<br>Эспешно!                                                                      |
| Status 1: 01100000 /ФИСК.РЕЖИМ///<br>Status 2: 01000000 /ОК<br>Status 3: 01000001 /ФП открыт                                                                                                    |                                                                                                    |
| Флаги Экпэ: 01001100, состояние: откр.активизир.смена<br>Команда выполнена<br>РО П=125 0=16 П1:10001100 П2:00010101 Дата откр:26:09                                                                                                    | :02 Время откр:16:38 Lim=24                                                                                                 |

## 9. СНЯТИЕ ФИСКАЛЬНЫХ ОТЧЕТОВ

Для снятия фискальных отчетов необходимо иметь компьютер с программой SPARK\_TK.EXE, интерфейсный кабель, пароль налогового инспектора, запас бумаги для снятия полного отчета.

#### ВНИМАНИЕ! Фискальный отчет можно снять только при закрытой смене.

Перед снятием фискальных отчетов необходимо запрограммировать ККМ. Подсоединить ККМ к компьютеру через последовательный порт RS-232 с помощью интерфейсного кабеля и запустить программу SPARK\_TK.EXE.

При работе с программой для перемещения по пунктам горизонтального меню используются клавиши  $\leftarrow$ и  $\rightarrow$ ; для перемещения по пунктам вертикального меню используются клавиши  $\uparrow$ ,  $\downarrow$ , **PageUP**, **PageDown**; для выбора пункта меню используются клавиша **ENTER**. Для возврата из вертикального меню в горизонтальное необходимо использовать клавишу **ESC**.

При проведении операции снятия фискальных отчетов необходимо последовательно выполнить действия, представленные в таблице 3.

| Наименование<br>операции | Пункт<br>горизонтального<br>меню | Пункт<br>вертикаль<br>ного<br>подменю | Действие<br>налогового инспектора  |
|--------------------------|----------------------------------|---------------------------------------|------------------------------------|
| <b>Установить</b> номер  | РЕЖИМ                            | Номер                                 | Последовательным нажатием          |
| COM nonte                |                                  | порто                                 | KIAPHINI ENTER VOTALOPHITI         |
| (1,2,2)                  |                                  | порта                                 |                                    |
| (1,2,3)                  |                                  |                                       | номер используемого для связи с    |
|                          |                                  |                                       | ККМ последовательного порта        |
|                          |                                  |                                       | RS-232                             |
| Программирован.          | ПРОГРАММИРОВАН.                  | Номер                                 | Цифровыми клавишами набрать        |
| номера ККМ в             |                                  | кассы                                 | номер ККМ в системе в поле         |
| системе                  |                                  |                                       | Номер ФР в системе. Для            |
| XX – 2 разряда,          |                                  |                                       | выполнения команды нажать          |
| (например: 01)           |                                  |                                       | клавищу <b>ENTER</b> (правильность |
| (                        |                                  |                                       | прохожления команлы                |
|                          |                                  |                                       | контролировать по сообщению в      |
|                          |                                  |                                       | komposinpobarb no cooomenino b     |
| Пратрански стал          | ПРОГРАММИРОВАН                   | IC a a aver                           |                                    |
| программирован.          |                                  | кассир                                | вести пароль управления            |
| кассира                  |                                  |                                       | цифровыми клавишами в поле         |
| XXXXXX - 6               |                                  |                                       | Пароль управления ФР (111111).     |
| разрядов пароль          |                                  |                                       | Для выполнения команды нажать      |
| управления,              |                                  |                                       | клавишу ENTER (правильность        |
| XX – 2 разряда код       |                                  |                                       | прохождения команды                |
| кассира,                 |                                  |                                       | контролировать по сообщению в      |
| XXXXX – 5                |                                  |                                       | красном поле ОК).                  |
| разрядов пароль          |                                  |                                       | Запрограммировать цифровыми        |
| кассира,                 |                                  |                                       | клавишами номер кассира в поле     |
| XXXX – 17                |                                  |                                       | Номер кассира (01) для             |
| символов имя             |                                  |                                       | выполнения команды нажать          |
| кассира                  |                                  |                                       | клавишу <b>ENTER</b> ,             |
| (Например:               |                                  |                                       | Запрограммировать цифровыми        |
| Номер кассира – 01,      |                                  |                                       | клавишами пароль кассира в поле    |
| Пароль кассира –         |                                  |                                       | Пароль кассира (11111). Для        |

| Наименование<br>операции                                                                                                    | Пункт<br>горизонтального | Пункт<br>вертикаль<br>ного | Действие<br>налогового инспектора                                                                                                    |
|----------------------------------------------------------------------------------------------------|--------------------------|----------------------------|----------------------------------------------------------------------------------------------------|
|                                                                                                    | меню                     | подменю                    |                                                                                                    |
| 11111, Имя кассир –<br>Иванов).                                                                                                    |                          |                            | выполнения команды нажать<br>клавишу ENTER.<br>Запрограммировать фамилию<br>кассира в поле Имя кассира<br>(Иванов). Для выполнения<br>команды нажать клавишу ENTER<br>(правильность прохождения<br>команды контролировать по<br>сообщению в красном поле OK)                                                                                                    |
| Программирован.                                                                                                    | ПРОГРАММИРОВАН.          | Клише                      | Набрать клавишами текст первой                                                                                                    |
| заголовка чека<br>(всего 8 строк)<br>XXXX – 40<br>символов 1 строка<br>заголовка чека,<br>XXXX – 40<br>символов 2 строка<br>заголовка чека,<br>XXXX – 40<br>символов 3 строка<br>заголовка чека,<br>И так далее до 8<br>строки<br>(Например:<br>1 строка –<br>Магазин<br>ПРОДУКТЫ<br>2 строка –<br>Спасибо за покупку<br>3 строка –<br>Москва ул.Тверская<br>д.3) |                          |                            | строки заголовка чека в поле –<br>строка 1 (Магазин ПРОДУКТЫ),<br>для перехода к следующей строке<br>нажимаем клавишу ENTER или<br>клавиши ↑,↓, для выполнения<br>команды нажать клавишу ENTER<br>после заполнения последней<br>строки заголовка чека<br>(максимальное количество строк –<br>8)<br>(правильность прохождения<br>команды контролировать по<br>сообщению в красном поле OK)<br>Неиспользуемые строки заголовка<br>чека не заполняются. |
| Программирован.           времени           XX : XX : XX           2 разряда – часы,           2 разряда – минуты,           2 разряда – секунды.           (Например:           10:39:55)                                                                                                    | ПРОГРАММИРОВАН.          | Время                      | Набрать цифровыми клавишами:<br>Часы – первые две цифры (10),<br>минуты – вторые две цифры (39),<br>секунды – третьи две цифры (55).<br>ВНИМАНИЕ! Символ « : »<br>уничтожать нельзя. Для<br>выполнения команды нажать<br>клавишу ENTER (правильность<br>прохождения команды<br>контролировать по сообщению в<br>красном поле OK)<br>ПРИМЕЧАНИЕ: время изменять<br>можно только при закрытой смене                                                    |
| Программирован.<br>даты                                                                                                    | ПРОГРАММИРОВАН.          | Дата                       | Набрать цифровыми клавишами:<br>Дата – первые две цифры (12).                                                                                                    |

| Наименование<br>операции                                                                                                    | Пункт<br>горизонтального<br>меню | Пункт<br>вертикаль<br>ного<br>подменю | Действие<br>налогового инспектора                                                                                                    |
|----------------------------------------------------------------------------------------------------|----------------------------------|---------------------------------------|----------------------------------------------------------------------------------------------------|
| XX : XX : XXXX<br>2 разряда – дата,<br>2 разряда – месяц,<br>4 разряда – год.<br>(Например:<br>12:08:2001)                                                                                                    |                                  |                                       | <ul> <li>месяц – вторые две цифры (08),</li> <li>год – третьи четыре цифры (2001).</li> <li>Для выполнения команды нажать клавишу ENTER (правильность прохождения команды контролировать по сообщению в красном поле OK).</li> <li>ПРИМЕЧАНИЕ:</li> <li>дату изменять можно только при закрытой смене,</li> <li>нельзя вводить дату ранее, чем текущая. Если расхождение</li> </ul>                                                                                                    |
|                                                                                                    |                                  |                                       | текущей даты в ККМ и<br>вводимой даты, в сторону<br>увеличения более 1 суток, то<br>ввод даты нужно<br>продублировать.                                                                                                    |
| Открытие ККМ<br>XXXXXX – 6<br>разрядов пароль<br>управления ККМ,<br>XX – 2 разряда<br>номер кассы,<br>XXXXX – 5<br>разрядов пароль<br>кассира.<br>(Например:<br>Пароль управления<br>ККМ – 111111,<br>Номер кассы – 01,<br>Пароль кассира–<br>11111) | АДМИНИСТРАТОР                    | Открытие<br>ФР                        | Цифровыми клавишами набрать<br>пароль управления в поле Пароль<br>управления ФР (111111) и нажать<br>клавишу ENTER, (правильность<br>прохождения команды<br>контролировать по сообщению в<br>красном поле OK).<br>-Цифровыми клавишами набрать<br>номер кассы в поле Номер кассы<br>(01), для выполнения команды<br>нажать клавишу ENTER,<br>-Набрать цифровыми клавишами<br>пароль кассира в поле Пароль<br>кассира (11111), для выполнения<br>команды нажать клавишу ENTER<br>(правильность прохождения<br>команды контролировать по<br>сообщению в красном поле – OK).<br>- ККМ распечатает чек со строкой<br>СИСТЕМА ОТКРЫТА |
| Регистрация<br>кассира<br>XXXXX – 5<br>разрядов пароль<br>кассира<br>(Например: 11111)                                                                                                    | АДМИНИСТРАТОР                    | Регистрац.<br>кассира                 | Набрать цифровыми клавишами<br>пароль кассира в поле Пароль<br>кассира (1111), для выполнения<br>команды нажать клавишу ENTER.<br>(правильность прохождения<br>команды контролировать по<br>сообщению в красном поле – OK).                                                                                                    |

| н                  | Пункт           | Пункт     |                                                  |
|--------------------|-----------------|-----------|--------------------------------------------------|
| Наименование       | горизонтального | вертикаль | Действие                                         |
| операции           | меню            | ного      | налогового инспектора                            |
|                    | OTHETH          | подменю   | xx 1                                             |
| Снятие             | ОТЧЕТЫ          | Фискальн. | Цифровыми клавишами ввести                       |
| фискального        |                 | отчет по  | шесть разрядов пароля доступа к                  |
| отчета по датам    |                 | датам     | ФП в поле Пароль доступа к ФП                    |
| XXXXXX – 6         |                 |           | (654321), для выполнения                         |
| разрядов пароль    |                 |           | команды нажать клавишу ENTER                     |
| доступа к ФП XX :  |                 |           | (правильность прохождения                        |
| XX : XXXX          |                 |           | команды контролировать по                        |
| 2 разряда – дата,  |                 |           | сообщению в красном поле – ОК).                  |
| 2 разряда – месяц, |                 |           | В поле Начало набрать дату                       |
| 4 разряда – год.   |                 |           | (число, месяц, год),                             |
| (Например:         |                 |           | определяющую начало интервала                    |
| 12:08:2001)        |                 |           | фискального отчета, нажать                       |
| ,                  |                 |           | клавишу ENTER.                                   |
|                    |                 |           | В поле Окончание набрать дату                    |
|                    |                 |           | (число, месяц, гол).                             |
|                    |                 |           | определяющую окончание                           |
|                    |                 |           | интервала фискального отчета.                    |
|                    |                 |           | нажать клавищу ЕМТЕВ                             |
|                    |                 |           | Лалее выбрать требуемый вариант                  |
|                    |                 |           | фискального отчета. ПОЛНЫЙ                       |
|                    |                 |           | или СОКРАШЕННЫЙ лля                              |
|                    |                 |           | выполнения команлы нажать                        |
|                    |                 |           | клавищу ЕМТЕВ (правильность                      |
|                    |                 |           | прохожления команлы                              |
|                    |                 |           | контролировать по сообщению в                    |
|                    |                 |           | k machow none – <b>OK</b> )                      |
|                    |                 |           | ККМ распечатает чек                              |
|                    |                 |           | фискального отнета                               |
| Снятие             | ОТЧЕТЫ          | Фискальн. | Иифровыми клавишами ввести                       |
| фискального        |                 | отчет по  | шесть разрядов пароля доступа к                  |
| отчетя по номерям  |                 |           | ФП в поле Пароль лоступа к ФП                    |
| 71 отчетов         |                 |           | (654321) лля выполнения                          |
| XXXXXX - 6         |                 |           | команды нажать клавишу ЕМТЕВ                     |
| разрядов пароль    |                 |           | (правильность прохожления                        |
| лоступа к ФП       |                 |           | команды контролировать по                        |
| XXXX = 4 пазряла   |                 |           | сообщению в красном поле – $\mathbf{OK}$ )       |
| номер 71 отчета    |                 |           | В поле Начальный № набрать                       |
|                    |                 |           | иомер 71 отнета определяющий                     |
|                    |                 |           | номер 21 отчета, определяющий                    |
|                    |                 |           | $\Delta T H = T = T = T = T = T = T = T = T = T$ |
|                    |                 |           | В поле Кононии й Манабрати                       |
|                    |                 |           | в поле консчный ле наорать                       |
|                    |                 |           | номер Z1 отчета, определяющии                    |
|                    |                 |           | окончание интервала фискального                  |
|                    |                 |           | отчета, нажать клавишу <b>ЕПТЕК</b> .            |
|                    |                 |           | далее выорать треоуемыи вариант                  |
|                    |                 |           | фискального отчета: ПОЛНЫИ                       |
|                    |                 |           | или СОКРАШЕННЫИ. лля                             |

| Наименование<br>операции | Пункт<br>горизонтального<br>меню | Пункт<br>вертикаль<br>ного<br>подменю | Действие<br>налогового инспектора                                                                                                    |
|--------------------------|----------------------------------|---------------------------------------|----------------------------------------------------------------------------------------------------|
|                          |                                  |                                       | выполнения команды нажать<br>клавишу ENTER (правильность<br>прохождения команды<br>контролировать по сообщению в<br>красном поле – ОК).<br>ККМ распечатает чек фискального |

## 10. ПОРЯДОК АКТИВИЗАЦИИ ЭКЛЗ

Операция активизации ЭКЛЗ производится с помощью программы SPARK\_TK.EXE. В фискальном режиме перед активизацией ЭКЛЗ предыдущая ЭКЛЗ должна быть закрыта (см. ПОРЯДОК ЗАКРЫТИЯ ЭКЛЗ БЕЗ ПЕРЕРЕГИСТРАЦИИ ККМ и ПОРЯДОК ЗАКРЫТИЯ ЭКЛЗ С ПЕРЕРЕГИСТРАЦИЕЙ ККМ). Для этого необходимо подсоединить ККМ к компьютеру через последовательный порт RS-232 с помощью интерфейсного кабеля и запустить программу SPARK\_TK.EXE.

При работе с программой для перемещения по пунктам горизонтального меню используются клавиши  $\leftarrow$ и  $\rightarrow$ ; для перемещения по пунктам вертикального меню используются клавиши  $\uparrow$ ,  $\downarrow$ , PageUP, PageDown ; для выбора пункта меню используются клавиша ENTER.Для возврата из вертикального меню в горизонтальное необходимо использовать клавишу Esc.

Для проведения операции активизации ЭКЛЗ необходимо последовательно выполнить действия, представленные в таблице 4.

| Наименование<br>Операции                 | Пункт<br>горизонтального<br>меню | Пункт<br>Вертикальн.<br>подменю | Действие<br>налогового инспектора                                                                                                    |
|------------------------------------------|----------------------------------|---------------------------------|----------------------------------------------------------------------------------------------------|
| Установить номер<br>СОМ порта<br>(1,2,3) | РЕЖИМ                            | Номер порта                     | Последовательным нажатием клавиши ENTER установить номер используемого для связи с ККМ последовательного порта RS-232                                                                                                    |
| Активизация<br>ЭКЛЗ                      | ФУНКЦИИ<br>ЭКЛЗ (Ф-ИИ<br>ЭКЛЗ)   | Активизация<br>ЭКЛЗ             | Ввести пароль налогового<br>инспектора цифровыми клавишами в<br>поле Пароль доступа к ФП и<br>нажать ENTER.<br>В ответ на команду ФР производит<br>распечатывание отчета об<br>активизации ЭКЛЗ. Для выполнения<br>команды нажать клавишу ENTER<br>Правильность прохождения команды<br>контролируем по сообщению в<br>красном поле OK. |

## 11. ПОРЯДОК ЗАКРЫТИЯ ЭКЛЗ БЕЗ ПЕРЕРЕГИСТРАЦИИ ККМ

Операция закрытия ЭКЛЗ производится с помощью программы SPARK\_TK.EXE при закрытой смене в ККМ. Для этого необходимо подсоединить ККМ к компьютеру через последовательный порт RS-232 с помощью интерфейсного кабеля и запустить программу SPARK TK.EXE.

К моменту проведения этой процедуры, суточный Z1 отчет должен быть снят, и может быть проведено закрытие ФР, хотя оно не является строгим требованием.

При работе с программой для перемещения по пунктам горизонтального меню используются клавиши  $\leftarrow$ и  $\rightarrow$ ; для перемещения по пунктам вертикального меню используются клавиши  $\uparrow$ ,  $\downarrow$ , **PageUP**, **PageDown**; для выбора пункта меню используются клавиша **ENTER**.Для возврата из вертикального меню в горизонтальное необходимо использовать клавишу **Esc**.

Для проведения операции закрытия ЭКЛЗ необходимо последовательно выполнить действия, представленные в таблице 5.

| Наименование<br>операции                                                               | Пункт<br>горизонтального<br>меню | Пункт<br>Вертикальн.<br>подменю | Действие<br>налогового инспектора                                                                                                    |  |
|----------------------------------------------------------------------------------------|----------------------------------|---------------------------------|----------------------------------------------------------------------------------------------------|--|
| Закрытие смены<br>XXXXXX – 6<br>разрядов пароль<br>управления ККМ<br>(Например:111111) | АДМИНИТРАТОР                     | Закрытие ФР                     | -Цифровыми клавишами набрать<br>пароль управления в поле Пароль<br>управления ФР (111111) и нажать<br>клавишу ENTER, (правильность<br>прохождения команды<br>контролировать по сообщению в<br>красном поле OK).<br>ККМ распечатает чек со строкой<br>СИСТЕМА ЗАКРЫТА |  |
| Установить номер<br>СОМ порта<br>(1,2,3)                                               | РЕЖИМ                            | Номер порта                     | Последовательным нажатием клавиши ENTER установить номер используемого для связи с ККМ последовательного порта RS-232                                                                                                    |  |
| Снятие суточного<br>отчета                                                             | ОТЧЕТЫ                           | Суточный Z1                     | Для выполнения команды нажать<br>клавишу <b>ENTER.</b> В ответ на<br>команду ФР производит<br>распечатывание суточного Z1<br>отчета. После этого программа<br>SPARK_TK.EXE выдает сообщение<br>в красном поле - <b>OK</b> .                                          |  |

|               |                             |                    | Продолж                                                                                                    | кение Таблиць                                                                                                    | 15                                                                                                    |
|---------------|-----------------------------|--------------------|----------------------------------------------------------------------------------------------------|----------------------------------------------------------------------------------------------------|----------------------------------------------------------------------------------------------------|
| Закрытие ЭКЛЗ | ФУНКЦИИ ЭКЛЗ<br>(Ф-ИИ ЭКЛЗ) | Закрытие<br>архива | Ввести<br>инспекто<br>поле П<br>нажать I<br>В ответ п<br>распечат<br>зарегист<br>ККМ, в<br>ЭКЛЗ, з<br>сообщен<br>* ЭКЛЗ<br>После<br>SPARK<br>в красно | пароль<br>ора цифровым<br>ароль досту<br>ENTER<br>на команду ФІ<br>гывание отч<br>рированных Э<br>т.ч. информаці<br>а которым сли<br>ием:<br>ЗАКРЫТА *.<br>Этого<br>ТК.ЕХЕ выда<br>ом поле - ОК. | налогового<br>и клавишами в<br>па к ФП и<br>опроизводит<br>ета о всех<br>ОКЛЗ в данной<br>ии о последней<br>едует строка с<br>программа<br>ает сообщение |

Выключить питание ФР, отключить закрытую ЭКЛЗ, подключить новую, заводскую ЭКЛЗ и включить питание. Далее следовать инструкциям, описанным в разделе: <u>ПОРЯДОК</u> <u>АКТИВИЗАЦИИ ЭКЛЗ.</u>

## 12. ПОРЯДОК ЗАКРЫТИЯ АРХИВА ЭКЛЗ С ПЕРЕРЕГИСТРАЦИЕЙ ККМ

Перерегистрация ККМ неизбежно влечет за собой закрытие архива текущей ЭКЛЗ и установку новой ЭКЛЗ.

Операция закрытия ЭКЛЗ с перерегистрацией ККМ производится с помощью программы SPARK\_TK.EXE при закрытой смене в ККМ и снятом Z2 отчете налоговым инспектором. Для этого необходимо подсоединить ККМ к компьютеру через последовательный порт RS-232 с помощью интерфейсного кабеля и запустить программу SPARK\_TK.EXE.

К моменту проведения этой процедуры, суточный Z1, а также накопленный Z2 отчеты должны быть сняты, после чего ФР должен быть закрыт.

При работе с программой для перемещения по пунктам горизонтального меню используются клавиши  $\leftarrow$ и  $\rightarrow$ ; для перемещения по пунктам вертикального меню используются клавиши  $\uparrow$ ,  $\downarrow$ , **PageUP**, **PageDown**; для выбора пункта меню используются клавиша **ENTER**.Для возврата из вертикального меню в горизонтальное необходимо использовать клавишу **Esc**.

Для проведения операции закрытия архива ЭКЛЗ необходимо последовательно выполнить действия, представленные в таблице 6

| Наименование<br>операции                 | Пункт<br>горизонтально<br>го<br>меню | Пункт<br>Вертикальн.<br>подменю | Действие<br>налогового инспектора                                                                                     |
|------------------------------------------|--------------------------------------|---------------------------------|----------------------------------------------------------------------------------------------------|
| Установить номер<br>СОМ порта<br>(1,2,3) | РЕЖИМ                                | Номер порта                     | Последовательным нажатием клавиши ENTER установить номер используемого для связи с ККМ последовательного порта RS-232 |

| Наименование<br>операции         | Пункт<br>горизонтально<br>го<br>меню | Пункт<br>Вертикальн.<br>подменю | Действие<br>налогового инспектора                                                                                                    |
|----------------------------------|--------------------------------------|---------------------------------|----------------------------------------------------------------------------------------------------|
| Снятие суточного<br>отчета       | ОТЧЕТЫ                               | Суточный Z1                     | Для выполнения команды нажать<br>клавишу <b>ENTER.</b> В ответ на<br>команду ФР производит<br>распечатывание суточного Z1<br>отчета. Кроме того, программа<br>SPARK_TK.EXE выдает сообщение<br>в красном поле - <b>OK</b> .                                                                                                    |
| Снятие<br>накопленного<br>отчета | ОТЧЕТЫ                               | Накопленный<br>Z2               | Для выполнения команды нажать<br>клавишу <b>ENTER.</b> Цифровыми<br>клавишами ввести шесть разрядов<br>пароля доступа к ФП в поле <b>Пароль</b><br>доступа к ФП В ответ на команду<br>ФР производит распечатывание<br>накопленного Z2 отчета. Кроме того,<br>программа SPARK_TK.EXE выдает<br>сообщение в красном поле - <b>OK</b> .                                     |
| Закрытие ФР                      | АДМИНИСТРА-<br>ТОР                   | Закрытие ФР                     | Для выполнения команды нажать<br>клавишу <b>ENTER.</b> В ответ на<br>команду ФР производит<br>распечатывание чека,<br>информирующего о закрытии ККМ.<br>Кроме того, программа<br>SPARK_TK.EXE выдает сообщение<br>в красном поле – <b>OK</b>                                                                                                    |
| Закрытие ЭКЛЗ                    | Функции –нет<br>места ЭКЛЗ           | Закрытие<br>архива              | Для выполнения команды нажать<br>клавишу ENTER. Цифровыми<br>клавишами ввести шесть разрядов<br>пароля доступа к ФП в поле Пароль<br>доступа к ФП В ответ на команду<br>ФР производит распечатывание<br>отчета об активизации ЭКЛЗ, за<br>которым следует сообщение:<br>* ЭКЛЗ ЗАКРЫТА *. Кроме того,<br>программа SPARK_TK.EXE выдает<br>сообщение в красном поле - OK. |

Выключить питание ФР, отключить закрытую ЭКЛЗ, подключить новую, заводскую ЭКЛЗ и включить питание. Далее следовать инструкциям, описанным в разделе: <u>ОПЕРАЦИЯ</u> <u>ПЕРЕФИСКАЛИЗАЦИИ</u>, начиная с фазы П

# 13. ПОРЯДОК АВАРИЙНОГО ЗАКРЫТИЯ СМЕНЫ И ЭКЛЗ

Операция закрытия смены и ЭКЛЗ производится с помощью программы SPARK\_TK.EXE при выходе ЭКЛЗ из строя. Для этого необходимо подсоединить ККМ к компьютеру через последовательный порт RS-232 с помощью интерфейсного кабеля и запустить программу SPARK\_TK.EXE.